## Manual da Turma Virtual: DIÁRIO DE TURMA

Para acessar a turma virtual com o perfil Docente, siga o caminho indicado abaixo:

| Módulos                  | 🍪 Caixa Postal           | 🍃 Abrir Cha                                                                                                    | amado             |                                                                                                    |              |                                                                                                    |                                                                                   |                                                           | -                       |                     |
|--------------------------|--------------------------|----------------------------------------------------------------------------------------------------|-------------------|----------------------------------------------------------------------------------------------------|--------------|----------------------------------------------------------------------------------------------------|-----------------------------------------------------------------------------------|-----------------------------------------------------------|-------------------------|---------------------|
| 省 Menu Servidor          | Alterar senha            | 😡 Ajuda                                                                                                    |                   |                                                                                                    |              |                                                                                                    | 📲 Ensino 员 Chefia 🍦 Pesquisa 🦄                                                    | 🕈 Extensão 🗳 Ações Integradas 👘                           | Convenios 📑 Bibl        | otéca 🔛 Produçã     |
|                          |                          | A A Company of the                                                                                                    |                   |                                                                                                    |              |                                                                                                    | Mudança de horários                                                               |                                                           |                         |                     |
| 2) Escolher o n          | nódulo Portal do I       | Docente.                                                                                                    |                   |                                                                                                    |              |                                                                                                    | Devido a festa de recepção dos alu                                                | unos ingressantes, as atividades na Ins                   | tituiçião serão finali: | Jadas às 15:00.     |
|                          |                          | Módulos o                                                                                                    | do SIGAA          | <b>N</b>                                                                                                    |              | ×                                                                                                    |                                                                                   |                                                           |                         |                     |
|                          |                          |                                                                                                    |                   |                                                                                                    |              | <u> </u>                                                                                                    |                                                                                   |                                                           |                         | au u oo taataa      |
| MENU PRINCIPAL           |                          |                                                                                                    |                   | TAIS                                                                                                    |              |                                                                                                    | MINHAS TURMAS NO SEMESTRE                                                         |                                                           |                         |                     |
| T.                       |                          |                                                                                                    |                   | -                                                                                                    | 8            | 8                                                                                                    | nente Curricular                                                                  | CR/CHD*                                                   | Horário                 | Alunos**            |
| Infanti e<br>Fundamentel | Hedio Tecnico            | Formação<br>Complementar                                                                                                    | Graduação         | Portal do Docente                                                                                                    |              | Partal Coord<br>Lato Sensu                                                                                      | JACÃO                                                                             | O DE CONCLUSÃO DE CURSO II - TOJ (J                       | BERTA) ***              |                     |
| -                        |                          | *                                                                                                    | T                 | 9                                                                                                    |              | 0                                                                                                    | 2011-2 Local: A definir                                                           | 4 / 60                                                    | 711234                  | 3/5                 |
| 1 MA SAANU SPE           |                          | CONNECTION OF                                                                                                    | T.                | EXCH CONTRACT                                                                                                    | EAMAN COMM   | CERCIT ACCOUNTS                                                                                                 | SSO0095 - TEORIA POLÍTICA E SERVI                                                 | CO SOCEAL - TOI (ABERTA)                                  |                         | 14.188              |
|                          |                          | and the second second s |                   | Stricto Sensu                                                                                                    | Graduação    |                                                                                                    | 2011/2 L0081: 109                                                                 | Ver Agenda das Turmas   Grad                              | le de Horários   Ver    | turmas anteriores   |
| 14                       | Q 2                      | 9                                                                                                    | 353               | 2                                                                                                    | 2            | 1                                                                                                    | * Total de Créditos de Disciplina / Sua<br>** Total de alunos matriculados / Capi | carga horária dedicada na turma ou su<br>acidade da turma | bturma                  |                     |
| LACOMONIA CONTRACT       | o Outlinus - Andrews - N | Ouvidonia A                                                                                                    | mbientes Virtuais | Portal do Tutor                                                                                                    | 000          | Formation Resources                                                                                             | *** A turma possui horário flexivel e o                                           | horário exibido é da semana atual.                        |                         |                     |
| Integradas               | Estudante                |                                                                                                    |                   | and the second second s |              | and the owner water water water water water water water water water water water water water water water water w | COMMON ANCE VIDULATE                                                              |                                                           |                         |                     |
| 2                        | <b>b</b>                 | 2                                                                                                    | 3                 |                                                                                                    | 1            | <u>n/</u>                                                                                                    | Conversion of the second                                                          | Criar Comunidade Virtual                                  |                         |                     |
| Produção B-              | bloteca Diplomitu        | Convênida de 1                                                                                                    | Residencias em    | Portel de Aveliação                                                                                                    | Relations de | Portal do Preceptor                                                                                             |                                                                                   | Buscar Comunidades Virtuais                               |                         |                     |
| Inteledual               |                          | Letigo                                                                                                    | Saute             | Institucional                                                                                                    | Gestão       | de Estago                                                                                                    | EDITATS PUBLICADOS                                                                |                                                           |                         |                     |
| C                        | A 8                      | 0                                                                                                    | 1                 | 28                                                                                                    |              | -2                                                                                                    | Edital                                                                            | Período de Submis                                         | sões                    |                     |
| Vestibular Gestion       | de Espaços NEE           | Administração do                                                                                                    | Prog. de Atual.   | Forcel do Farmiliar                                                                                                    |              |                                                                                                    |                                                                                   |                                                           |                         | er todos os editais |

## MENU TURMA VIRTUAL

## MENU DIÁRIO ELETRÔNICO

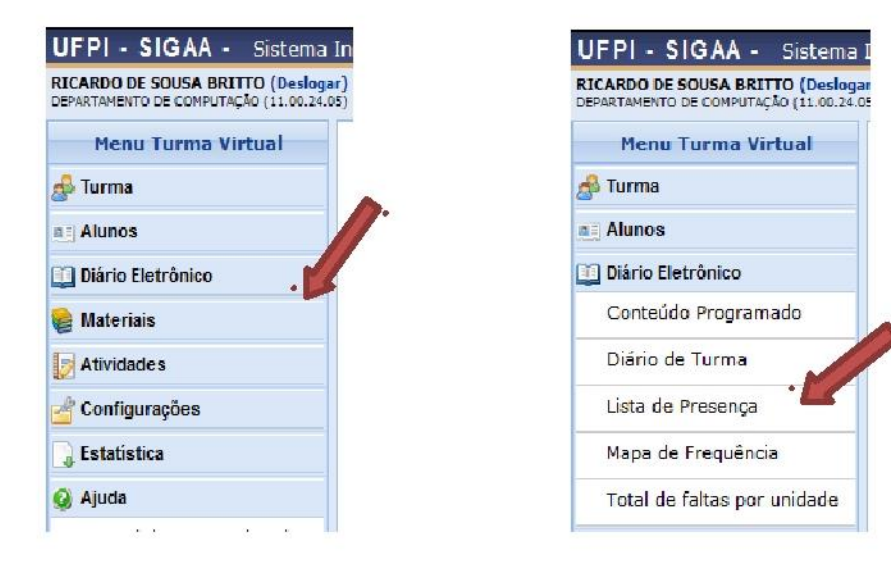

## **DIÁRIO DE TURMA**

Esta operação tem como finalidade possibilitar que o docente tenha acesso ao diário de turma. Esse diário consiste na descrição das informações sobre a turma virtual que o usuário ministra. Dentre os dados principais estão os alunos matriculados, os valores de notas e faltas, a lista de presença bem como as principais atividades realizadas e a ementa da disciplina.

Para utilizar esta funcionalidade, acesse o SIGAA  $\rightarrow$  Módulos  $\rightarrow$  Portal do Docente  $\rightarrow$  Minhas Turmas no Semestre  $\rightarrow$  Componente Curricular  $\rightarrow$  Menu Turma Virtual  $\rightarrow$  Diário Eletrônico  $\rightarrow$  Diário de Turma.

Ao acessar esta operação, o usuário poderá ter acesso ao diário de turma com as principais informações sobre os alunos matriculados na disciplina ministrada pelo docente. Para isso, o sistema apresentará uma caixa de diálogo que permite a abertura ou download do arquivo que corresponde ao diário.

| diario_COM0038       | 3_2011.2_01pdf                           |
|----------------------|------------------------------------------|
| Tipo: Adobe Aci      | obat Document                            |
| Site: http://sigaa   | a.ufrn.br                                |
| ) que o Firefox deve | fazer?                                   |
| Abrir com o:         | Adobe Reader 9.4 (aplicativo padrão) 🗸 🗸 |
| Download             |                                          |
| 🔲 Memorizar a d      | ecisão para este tipo de arquivo         |
|                      |                                          |
|                      |                                          |
|                      | OK Cancel                                |

Escolha uma das opções, clique em **OK** e o documento poderá ser visualizado na tela.

No documento constarão as informações gerais sobre o componente curricular consultado. Além disso, serão exibidos os alunos matriculados na disciplina, assim como a *Lista de Notas e Faltas*. No diário, será apresentada também a *Lista de Frequência* com as presenças dos alunos registradas no sistema. O *Conteúdo Programado* também estará presente, com a descrição das referências utilizadas e as atividades que serão realizadas ao longo do período letivo.